# R. Reports Menu: J. Special Exemptions

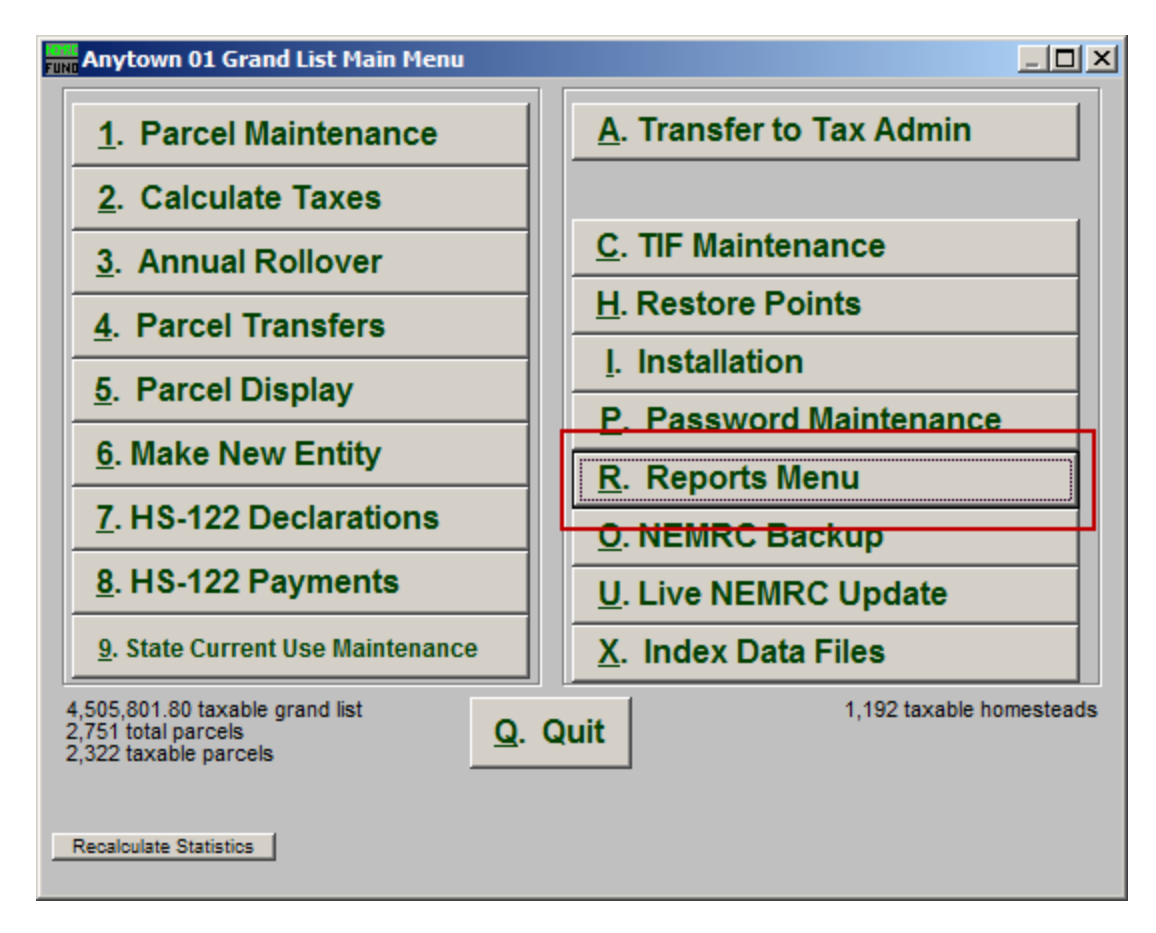

Click on "R. Reports Menu" from the Main Menu and the following window will appear:

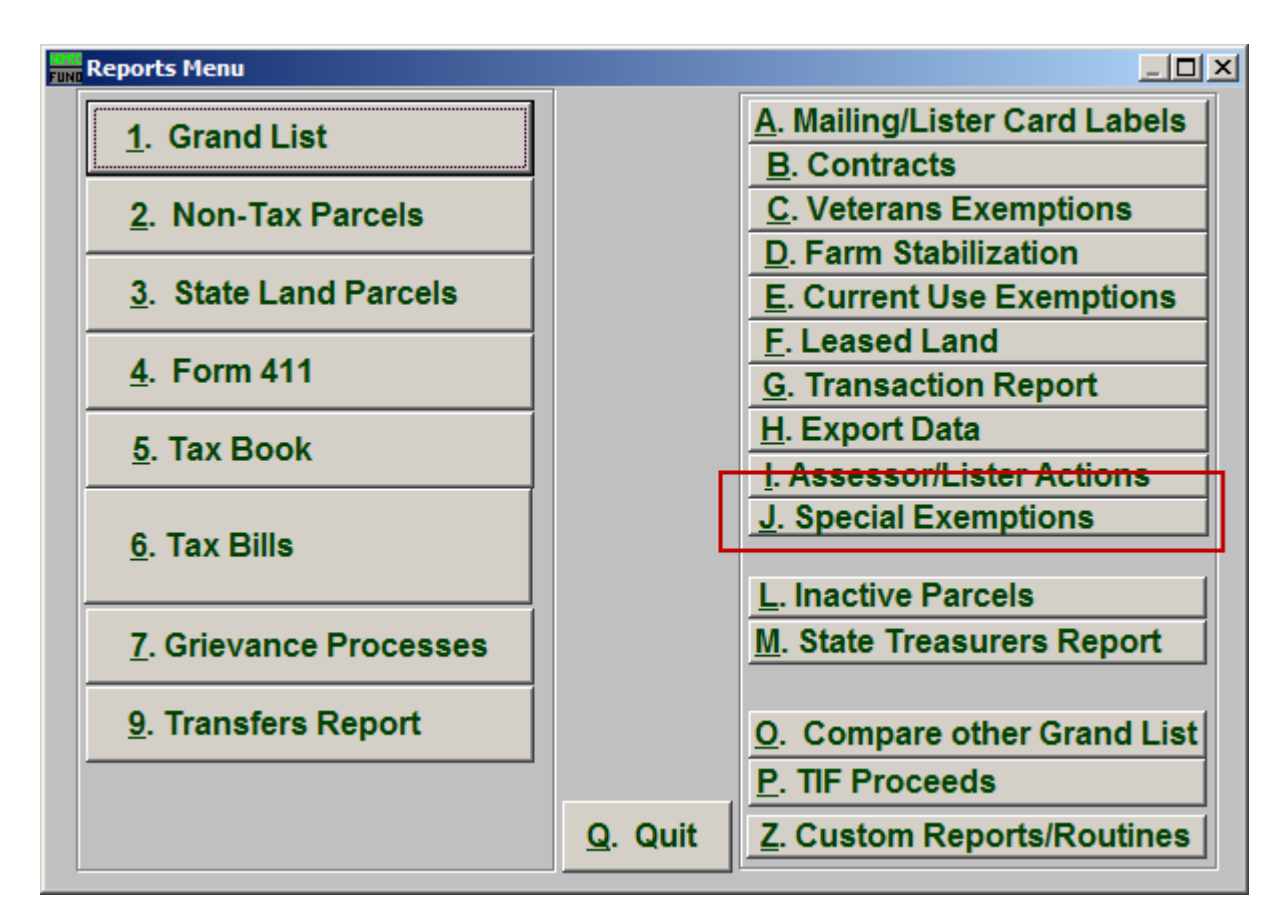

Click on "J. Special Exemptions" from the Reports Menu and the following window will appear:

#### Special Exemptions

| Fund Special Exemptions Report Options |                |                         |                        |          |                                           |
|----------------------------------------|----------------|-------------------------|------------------------|----------|-------------------------------------------|
| Gener                                  | al             |                         |                        | Í        |                                           |
|                                        | - 1            |                         |                        |          | C Individual<br>Range<br>All parcels<br>1 |
| 2 Owner                                | #              | _                       |                        |          |                                           |
|                                        | Print On       | Fo                      | xPro Filter Expression | New Edit | Delete                                    |
|                                        |                |                         | 3                      |          |                                           |
| Parcel Selectio                        | n              |                         | Find                   |          |                                           |
| - Start w                              |                |                         |                        | Find     |                                           |
| <sup>5</sup> End wi                    | th :           | -                       | Find                   | Find     |                                           |
| 6                                      | 8              | 7                       | 9                      |          | 10                                        |
| Preview                                | P <u>r</u> int | Print <u>C</u> ondensed | <u>F</u> ile           |          | Cancel                                    |

- **1. Individual OR Range OR All Parcels:** Select whether this report will be for an Individual Parcel, Range of Parcels, or All Parcels.
- 2. Order: Parcel # OR Owner: Select which order this report will print in.
- **3.** FoxPro Filter Expression: A conditional reporting expression developed with NEMRC support. This evaluates Parcel information to determine if the Parcel should be included. Contact NEMRC support to learn more about this option.
- 4. Start with: This will appear if you chose "Individual" or "Range" in item 1. Choose the Parcel you wish to start with.
- 5. End with: This will appear if you chose "Range" in item 1. Choose the Parcel you wish to end with.
- **6. Preview:** Click this button to preview. Refer to GENERAL PREVIEW for more information.

NEMRC Page 3 of 4

- 7. **Print Condensed:** Click this button to print the report. This is different from the "Print" option in that it will use less paper for the same report.
- **8. Print:** Click this button to print. Refer to GENERAL PRINTING for more information.
- **9.** File: Click this button to save on this computer. Refer to GENERAL FILE for more information.
- **10.** Cancel: Click "Cancel" to cancel and return to the Reports Menu.